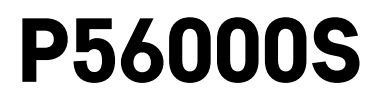

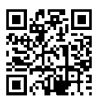

# CZ | Detektor úniku vody

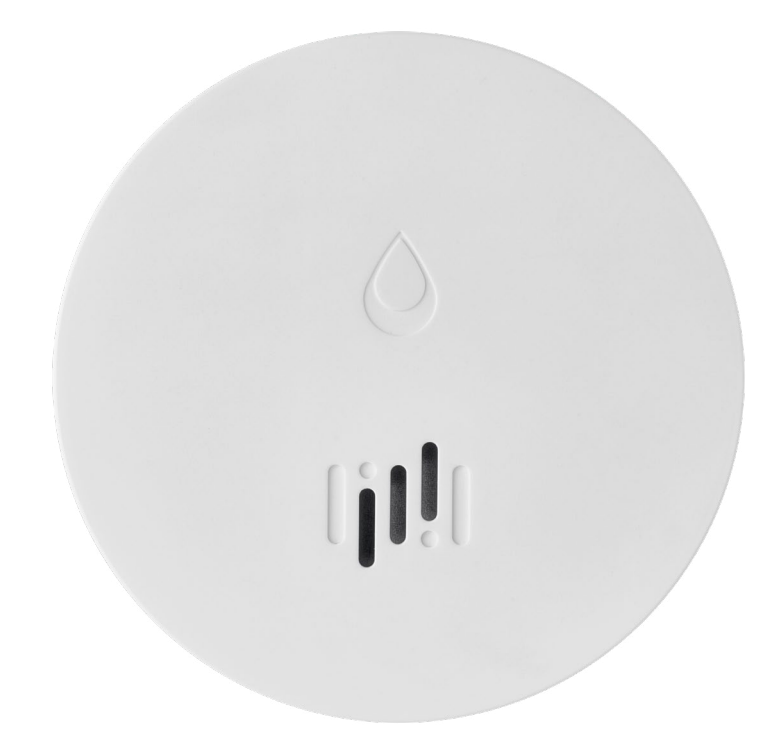

# mg Obsah

| Technická specifikace2 |
|------------------------|
| Popis detektoru        |
| Spárování s aplikací4  |
| Mobilní aplikace       |
| Uvedení do provozu     |

Tento návod obsahuje důležité bezpečnostní informace o instalaci a provozu detektoru. Pozorně si tuto příručku přečtěte a bezpečně ji uschovejte pro budoucí potřebu.

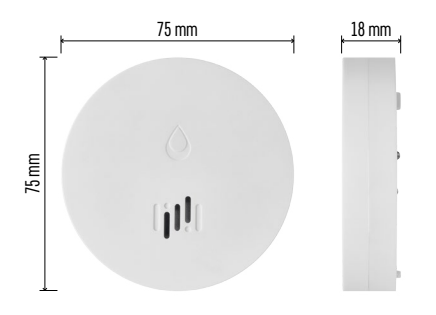

### Technická specifikace

Pracovní teplota a vlhkost: 0 °C až +50 °C, 5 % až 95 % (bez kondenzace) Stupeň krytí: IP65 Akustická signalizace: > 85 dB na vzdálenost 1 m Spotřeba: < 20 μA standby režim, < 65 mA režim alarmu Frekvence přenosu: 2,4 GHz, 25 mW e.i.r.p. max., Zigbee 3.0 protokol Napájení: 1× 3 V CR2 Rozměry: 18 × 75 mm Hmotnost: 49 g

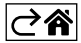

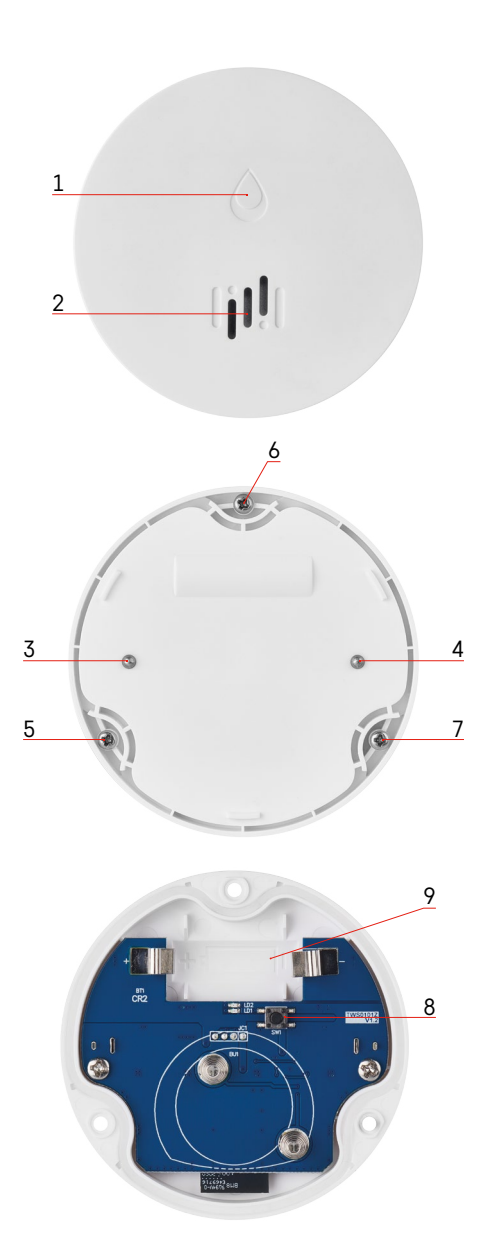

## Popis detektoru

- . 1 LED
- 2 hlasitá siréna
- 3, 4 senzor vody
- 5, 6, 7 šroubky
- 8 párovací tlačítko 9 baterie

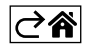

## Spárování s aplikací

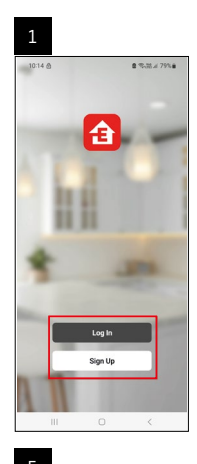

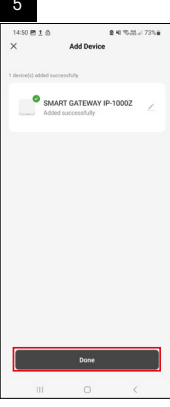

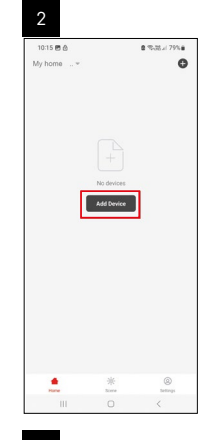

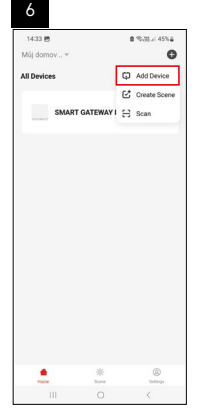

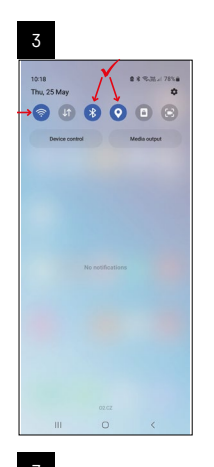

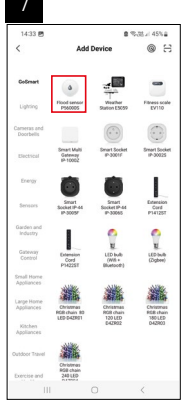

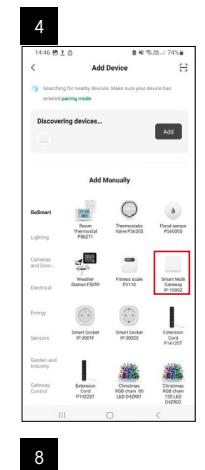

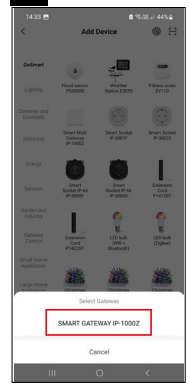

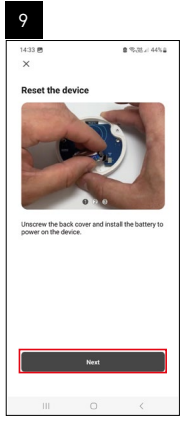

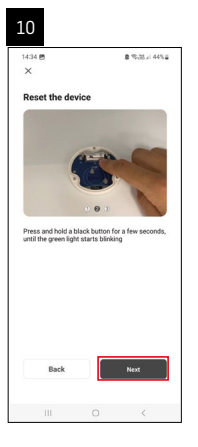

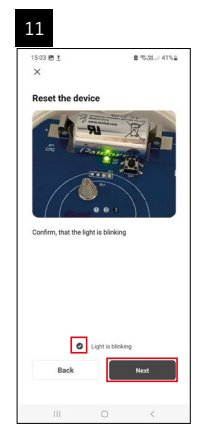

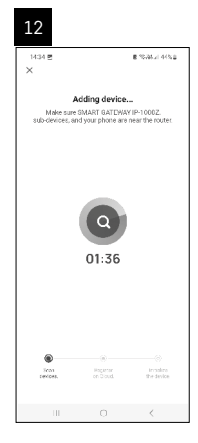

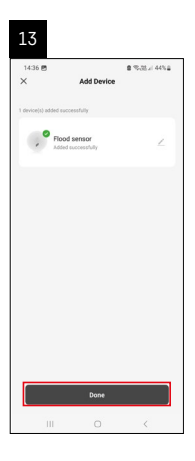

# Vytváření scén

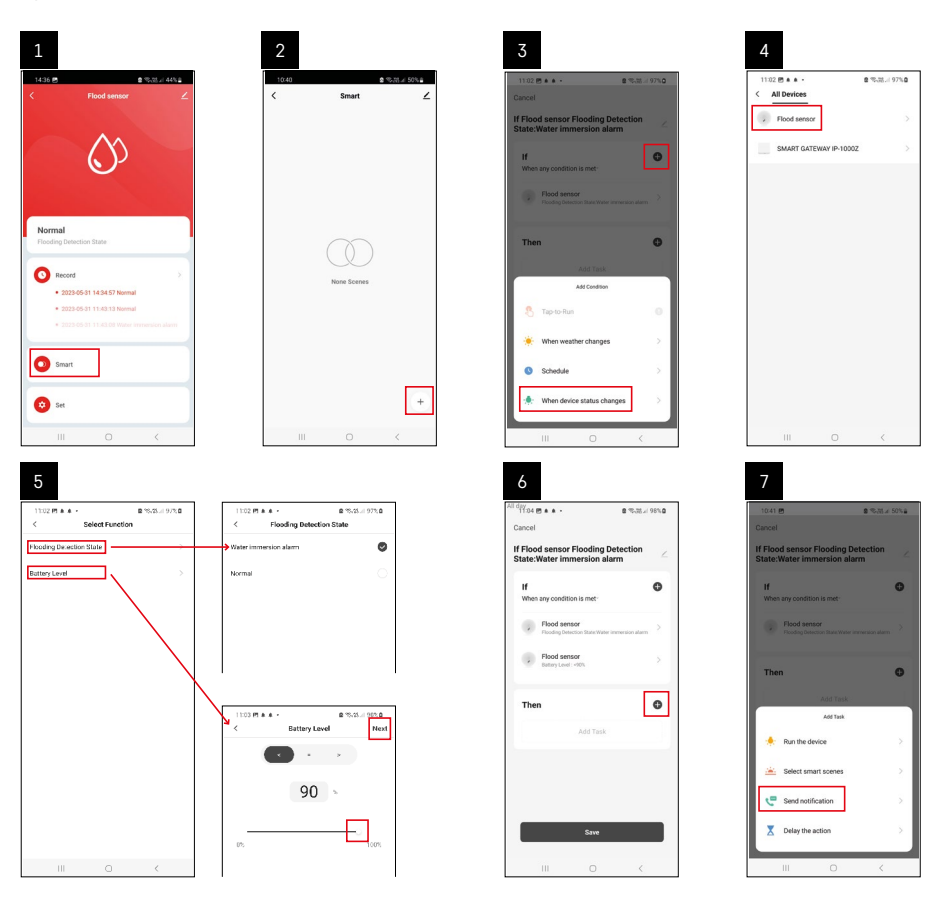

| 8                         |      | 9                        |                                 |     | 10                                   |                                    |             |
|---------------------------|------|--------------------------|---------------------------------|-----|--------------------------------------|------------------------------------|-------------|
| 10:41 @ @ %.              | Next | All day<br>10:41 @       | 2 %.N.s 4                       | 9%a | 11:04 (5 • • •                       | Annat                              | 198% × 198% |
| dultiple items selectable |      | If Flood sensor Fl       | looding Detection               | L   | Smart                                | anan                               |             |
| Se Message Center         | •    | If<br>When any condition | is met-                         | •   | It Flood sensor F<br>State:Water imm | iooding Detection<br>eration alarm |             |
|                           |      | T Automation (<br>No     | rreated. Start using it?<br>Yes |     |                                      |                                    |             |
|                           |      |                          |                                 |     |                                      |                                    |             |
|                           |      |                          | Save                            |     |                                      |                                    | e           |
| ш о                       | <    | m                        |                                 |     | 10                                   |                                    | <           |

Pro zobrazení info zprávy ohledně režimu alarmu nebo vybité baterii, je nutné v aplikaci vytvořit tzv. Scénář.

- 1. V aplikaci klikněte na Smart, dole vpravo na + a na ikonu zelené žárovky.
- 2. Zvolte detektor úniku vody a potvrďte režim alarmu a nastavte procento napětí baterie.
- 3. Potvrďte a klikněte na ikonu telefonu se zprávou a dokončete nastavení.
- 4. Pokud chcete scénu smazat, klikněte na ikonu tužky vpravo nahoře a potvrďte smazání.

| 37 ± a 45 -<br>ncel                                  | \$ 100% €<br>Save | 1244 m 1 g -                                                           |                                               |
|------------------------------------------------------|-------------------|------------------------------------------------------------------------|-----------------------------------------------|
| Flood sensor Flooding De<br>ate:Water immersion alar | m 🗠               | f Flood sensor Flooding Dete                                           | ction State:Water                             |
| f<br>When any condition is met                       | •                 | Effective Period                                                       | Al day                                        |
| Flood sensor<br>Flooding Detection Date : Water in   | emersion alaren   | Delete                                                                 |                                               |
| Flood sensor<br>Batery Level : < 90%                 | 2                 | Are you sure you wan<br>Tif Flood sensor Floodi<br>State:Water immersi | it to remove<br>ing Detection<br>ion alarmi?? |
| nen                                                  | 0                 | After the scenario is delet<br>Laska can no longer be see              | ned, the decide<br>scaled property            |
| Message Center                                       | 2                 | Carrent                                                                | Comment                                       |

## Vymazání scény

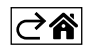

## Mobilní aplikace

Detektor můžete ovládat pomocí mobilní aplikace pro iOS nebo Android. Stáhněte si aplikaci "EMOS GoSmart" pro své zařízení.

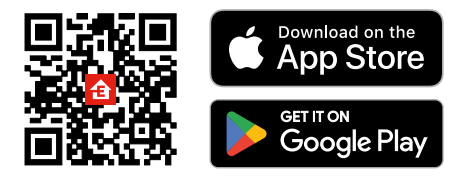

Klikněte na tlačítko **Přihlásit se**, pokud už aplikaci používáte. Jinak klikněte na tlačítko **Zaregistruj se** a dokončete registraci.

## Spárování Zigbee brány s aplikací

(Pokud už bránu používáte, přeskočte toto nastavení)

Zapojte do brány napájecí kabel, v mobilním zařízení povolte GPS a Bluetooth připojení.

#### V aplikaci klikněte na **Přidat zařízení**.

V levé části klikněte na GoSmart seznam a klikněte na ikonu Smart Multi Gateway IP-1000Z.

Postupujte podle pokynů v aplikaci a zadejte jméno a heslo do 2,4 GHz wifi sítě.

Do 2 minut dojde ke spárování s aplikací.

Poznámka: Pokud se nepodaří bránu spárovat, zopakujte celý postup znovu, zkontrolujte nastavení podle návodu k bráně. 5 GHz wifi síť není podporována.

#### Spárování detektoru s aplikací

Odšroubujte zadní kryt a vložte do detektoru baterii.

Zmáčkněte dlouze (5 sekund) párovací tlačítko nebo se 3× dotkněte obou senzorů vody vlhkými prsty nebo vlhkou podložkou v průběhu 2 sekund.

Začne blikat zelená LED – aktivuje se párovací režim, který trvá 2 minuty.

V aplikaci klikněte na Přidat zařízení.

V levé části klikněte na GoSmart seznam a klikněte na ikonu Flood sensor P56000S.

Postupujte podle pokynů v aplikaci a zadejte jméno a heslo do 2,4 GHz wifi sítě.

Do 2 minut dojde ke spárování s aplikací, zelená led přestane blikat.

Zašroubujte zpět kryt.

Poznámka: Pokud se nepodaří detektor spárovat, zopakujte celý postup znovu. 5 GHz wifi síť není podporována.

#### Popis základního menu aplikace

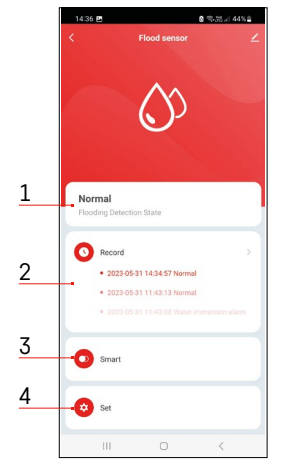

- Stav detektoru (normální nebo režim alarmu)
  - aplikace zobrazí zprávu s upozorněním v případě alarmu
- 2. Historie záznamů
  - zobrazení historie poplachů/vybité baterie
- 3. Vytvoření scén
  - nutné nastavit pro zobrazení info zpráv o alarmu nebo vybité baterii
- 4. Stav baterie
  - aplikace zobrazí zprávu s upozorněním na vybitou baterii, když klesne napětí pod 2,44 V.
  - detektor vyhodnocuje úroveň napětí baterie každých 12 hodin nebo při každém alarmu.

Podrobnější nastavení viz Vytváření scén.

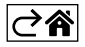

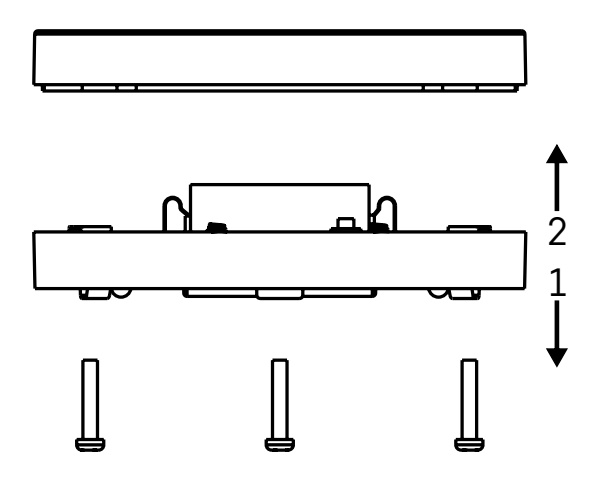

## Uvedení do provozu

Odšroubujte 3 šroubky na spodní straně detektoru, odstraňte kryt a vložte baterii.

Používejte pouze alkalickou baterii, nikdy nepoužívejte nabíjecí baterii.

Při vložení baterie dejte pozor na způsob vložení a správnou polaritu baterie!

Zašroubujte kryt zpátky.

Proveďte otestování detektoru – oba senzory přiveďte do kontaktu s vodou např. navlhčenými prsty nebo detektor položte na vlhký ručník sensory dolů.

Ozve se akustická a optická signalizace.

#### Umístění detektoru

Umístěte detektor na plochý, nevodivý povrch, v bezprostřední blízkosti kritického místa, kde může dojít k úniku vody, např. u praček, myček, vodovodních kohoutků, kotlů, okenních parapetů atd.

Doporučujeme detektor umístit na viditelném místě.

Detektor je určen pouze pro vnitřní použití.

POZOR: detektor detekuje pouze přítomnost kapaliny, která dosáhla na senzory.

#### Upozornění na alarm

V případě detekce úniku vody začne detektor vydávat akustický/optický signál. Detektor začne současně nepřetržitě pípat a současně bude blikat červená LED. V aplikaci se zobrazí upozornění na únik vody.

Akustický signál alarmu nelze dočasně ztišit ani vypnout.

Tímto EMOS spol. s r. o. prohlašuje, že typ rádiového zařízení P56000S je v souladu se směrnicí 2014/53/EU. Úplné znění EU prohlášení o shodě je k dispozici na těchto internetových stránkách http://www.emos.eu/download.

Zařízení lze provozovat na základě všeobecného oprávnění č. VO-R/10/07.2021-8 v platném znění.

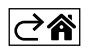